#### 川口市地域生活支援拠点等整備事業における 共有システム利用マニュアル

川口市役所 障害福祉課 地域生活支援拠点等整備事業担当

# 目次

| • 共有システムで何ができるのか    | ···4 |
|---------------------|------|
| • 共有システムを利用する上での注意点 | ···5 |
| •1システムへのログイン        | ···6 |
| •2利用者情報照会           | 12   |
| •3 事業所登録情報          | …16  |
| •4 空床情報を共有する        | 19   |

### 共有システムで何ができるのか

①地域生活支援拠点等ネットワーク会議にて登録された支援者の 情報が緊急時にクラウド上で閲覧できる。

②拠点登録事業所の情報が閲覧できる。

③入所施設の空き状況を共有できる。

④会議の開催日時場所および議事録を確認できる。

### システムを利用する上での注意点

①各事業所ごとに1アカウント(メールアドレス)のみの登録。

②知り得た個人情報は適正に取り扱う。

③入所施設は適宜、空き状況を更新する。

## 1 システムへのログイン

### ログイン画面へのアクセス

#### 下記 URL にて 検索

https://kawaguchi.viewer.kintoneapp.com/public/c7d6ff3947dfccf626922354f9c8a8f51ac20ac4faf4fa9c9efd04de8d0728a2

※毎回ログインする際はこのリンクを使用。

## 登録アドレスにて認証を受ける

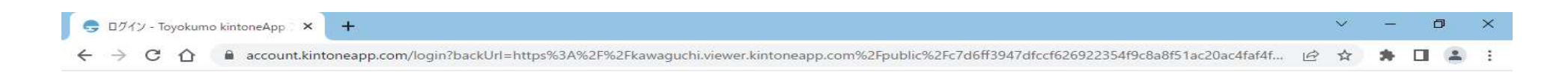

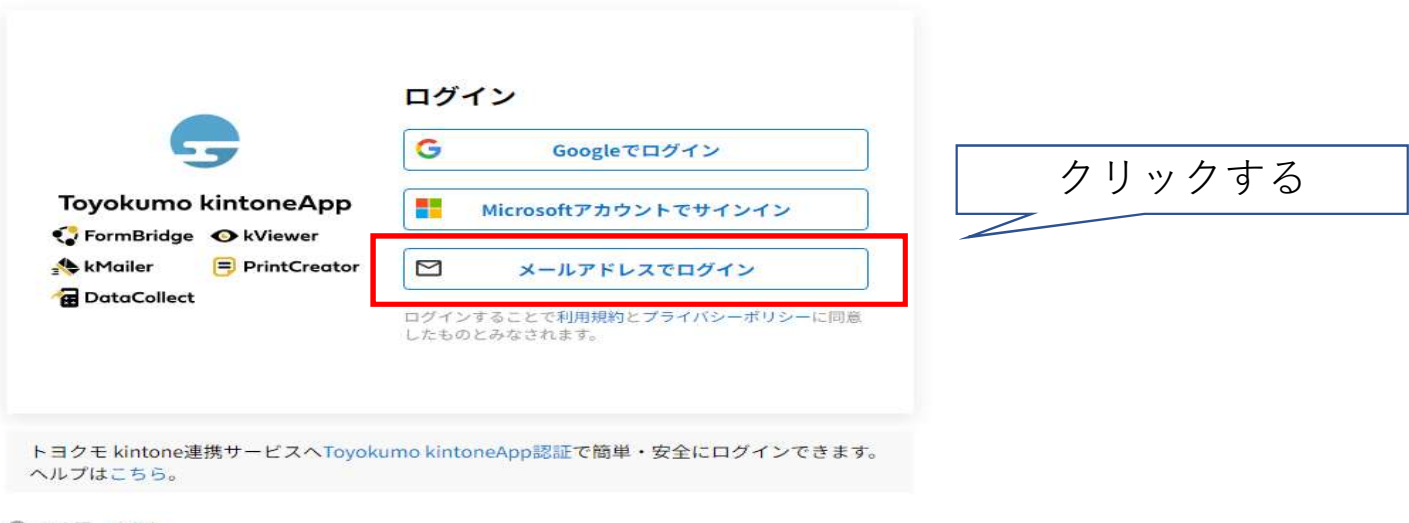

日本語 English

🕖 A 🐸 🗭 🥔 CAPS 🗧

### 申請しているアドレスを送信

😌 ログイン - Toyokumo kintoneApp 🗙 🕂

🗧 🔶 🖸 🕼 account.kintoneapp.com/login?backUrl=https%3A%2F%2Fkawaguchi.viewer.kintoneapp.com%2Fpublic%2Fc7d6ff3947dfccf626922354f9c8a8f51ac20ac4faf4f... 🖻 😒 🏦 🎴 😩

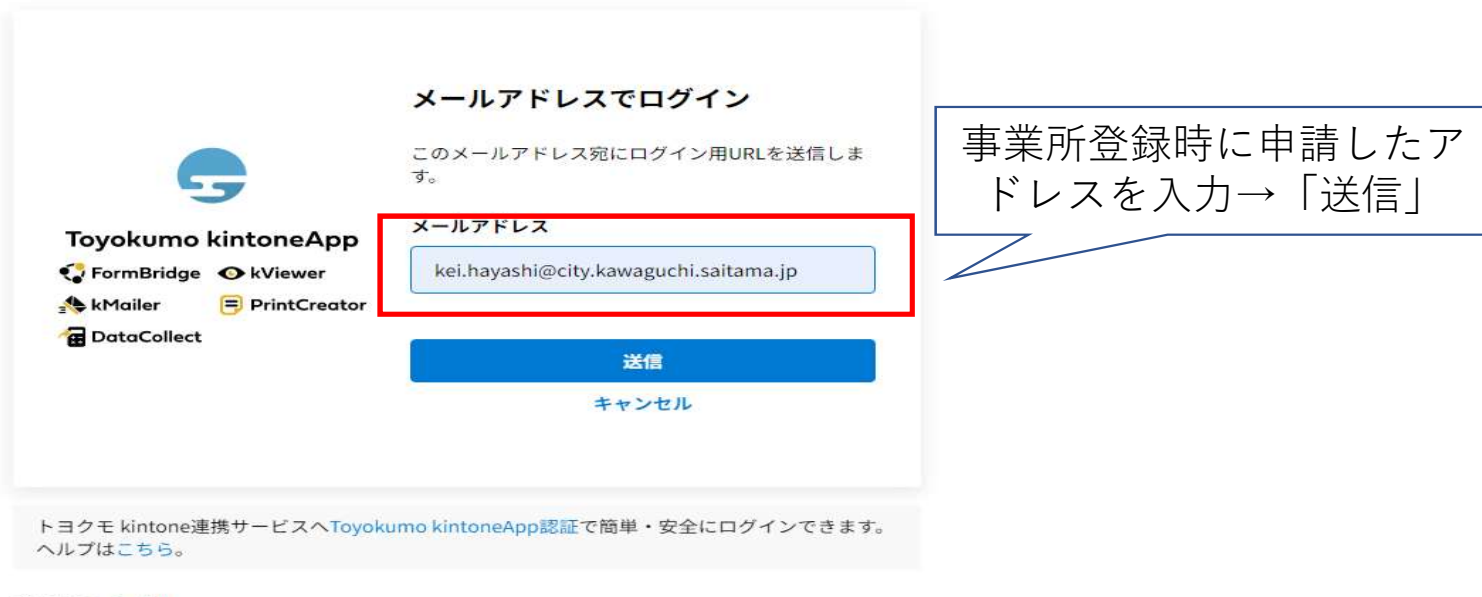

🕲 日本語 English

🕖 А 🐸 🗭 🥔 сарз 🗧

 $\sim$ 

O

×

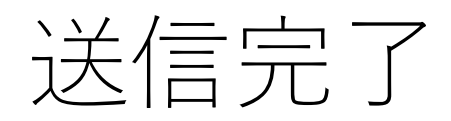

| 🚭 ログイン - Toyokumo kintoneApp 🛛 🗙 🕇       |                                                                                                    |   | ~ | 8 <b>—</b> - | C | ס | × |
|------------------------------------------|----------------------------------------------------------------------------------------------------|---|---|--------------|---|---|---|
| ← → C ☆ 🔒 account.kintoneapp.com/login?t | backUrl=https%3A%2F%2Fkawaguchi.viewer.kintoneapp.com%2Fpublic%2Fc7d6ff3947dfccf626922354f9c8a8f51ac20ac4faf4f | B | ☆ | *            |   |   | : |

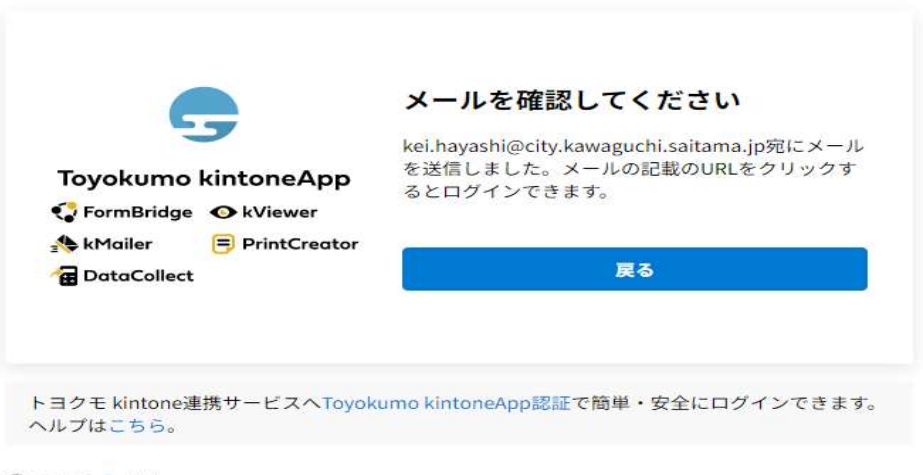

⊕ 日本語 English

🕖 A 🧐 🗭 🥩 raps 🗧

## ログインURLが届く

| 🧐 CyberMail Message System - Google Chrome                                                                                                    | - 0 ×                                       |
|----------------------------------------------------------------------------------------------------|---------------------------------------------|
| ▲ 保護されていない通信   Ig-cybermlv1.Igwan.local/cgi-bin/msg_read?cmd=mail_header&m=30397068&mbox=@&msgid=16_VET7AIP45F&type=1                                                                                                    |                                             |
| ④ 返信 ④ 全返信 ② 転送 ▼   ◎ タグ ▼ → 移動   ※ 削除 ▼                                                                                                    | 1/314件 >                                    |
| <ul> <li>□ From: noreply@kintoneapp.com (①)</li> <li>To: keihayashi@city.kawaguchi.lg.jp</li> <li>件名: 【トヨクモ kintone連携サービス】 Toyokumo kintone Appへのログイン</li> <li>日時: Tue, 04 Jul 2023 19:35:04</li> </ul>                                                                                                    | C                                           |
| お客種<br>kei.hayashi@city.kawaguchi.saitama.jp のメールアドレスでToyokumo kintoneAppへのログインのリクエストを受け付けました。以下のリンクより<br>Toyokumo kintoneApp にログイン<br>https://account-kintoneapp.firebaseapp.com/ /auth/action?apiKey=AlzaSyAs1 pZ?YaP5-ugh3dpY4xxkb3wyv8Agcs&mode=signIn&oobCode=KGi4J-Aj<br>IGKsmtfbyPFVFh01Eg3ZEEAAGJIHHV0A&continueUrI=https://account.kintoneapp.com/login?<br>backUrI%30https%2554x252Fxw3guchi.viewer.kintoneapp.com%252Fpublic%252Fc7d6ff3947dfccf626922354f9c8a8f51ac20ac4faf4fa9c9efd04de<br>※ このサンプからのログインは1回のみり能です。 | ログインしてください。<br>opMY2AEwgSd-<br>880728a2⟨=ja |
| ロクインのリクエストをしていない場合は、このメールを無視していたたいて結構です。<br>※本メールは送信専用アドレスよりお送りしており、ご返信いただいてもご回答できませんので、あらかじめご了承ください。<br><br>トョクモ kintone連携サービス<br>https://kintoneapp.com                                                                                                    | 届いたURLをクリック                                 |

## ログイン完了

| ● 地域生活支援拠点等に関する事業 ×   | +                                                                                             | ~    | - | ð | 1 | × |
|-----------------------|-----------------------------------------------------------------------------------------------|------|---|---|---|---|
| ← → C ☆ 🔒 kawaguchi.v | viewer.kintoneapp.com/public/c7d6ff3947dfccf626922354f9c8a8f51ac20ac4faf4fa9c9efd04de8d0728a2 | 18 A | * |   | 2 | : |

#### 一時一日本

#### 地域生活支援拠点等に関する事業ポータル

| サイト名 🗘                            | URL ¢                                                                                                    |
|-----------------------------------|----------------------------------------------------------------------------------------------------|
| 利用者情報照会                           | https://kawaguchi.viewer.kintoneapp.com/public/d962c80f62cd95203c8b99eabd5c3178bf40ae5ba2f3359ee58d3cbdfd04871d |
| 事業所登録情報                           | https://kawaguchi.viewer.kintoneapp.com/public/3547240a71ce822282058cbcde537758875a7bc89421869dcffcf73d9b1edd0f |
| 事業所登録情報(更新専用)                     | https://kawaguchi.viewer.kintoneapp.com/public/8ede53a23e00a4b6875e3b2ae9725d437a401a0d85c984a408d45cabc6bfd1e5 |
| 地域生活拠点等会議日程(カレンダーとリ<br>スト形式の同時表示) | https://kawaguchi.viewer.kintoneapp.com/public/dc42d16fe096fc9ead6a4c62bb5e850a1ce14ce9a8cbc24579f8fa23cc1398ab |

提供元によりアクセス制限されています。ログアウトはこちら

他のページを一覧から探す ◊

🚺 A 🐸 🗭 🥔 raps 🗧

# 2 利用者情報照会

## 利用者情報を閲覧する

| 余   | e件指 <b>定</b> |       |             |     |      |          |            |            |            |
|-----|--------------|-------|-------------|-----|------|----------|------------|------------|------------|
| 404 | -ワード検索       |       |             |     |      |          |            |            | Q          |
| 1   | 拠点番号 💲       | 氏名 ≑  | フリガナ キ      | 年齢◆ | 性別 ≑ | 住所 🗢     | 相談支援センター ≑ | 相談支援事業所 \$ | 申請者の現状     |
|     | 102          | 川口福子  | カワクドチ フクコ   | 38  | 男性   | 川口市青木4丁目 | わかゆり       | わかゆり       | 申請者の現状.pdf |
|     | 103          | 川口福太郎 | カワクデチ フクタロウ | 34  | 男性   | 川口市青木3丁目 | わかゆり       | わかゆり       | 申請者の現状.pdf |
|     |              |       | カワク チ タロウ   | 64  | 男性   | 川口市青木2丁目 | きらり        | きらり        | 申請者の現状.pdf |
|     | 100          |       |             |     |      |          |            |            |            |
|     | 100<br>101   | 川口花子  | カワク*チ ハナコ   | 37  | 女性   | 川口市青木1丁目 | ひふみ        | ひふみ        | 申請者の現状.pdf |

# 条件を指定して利用者を検索

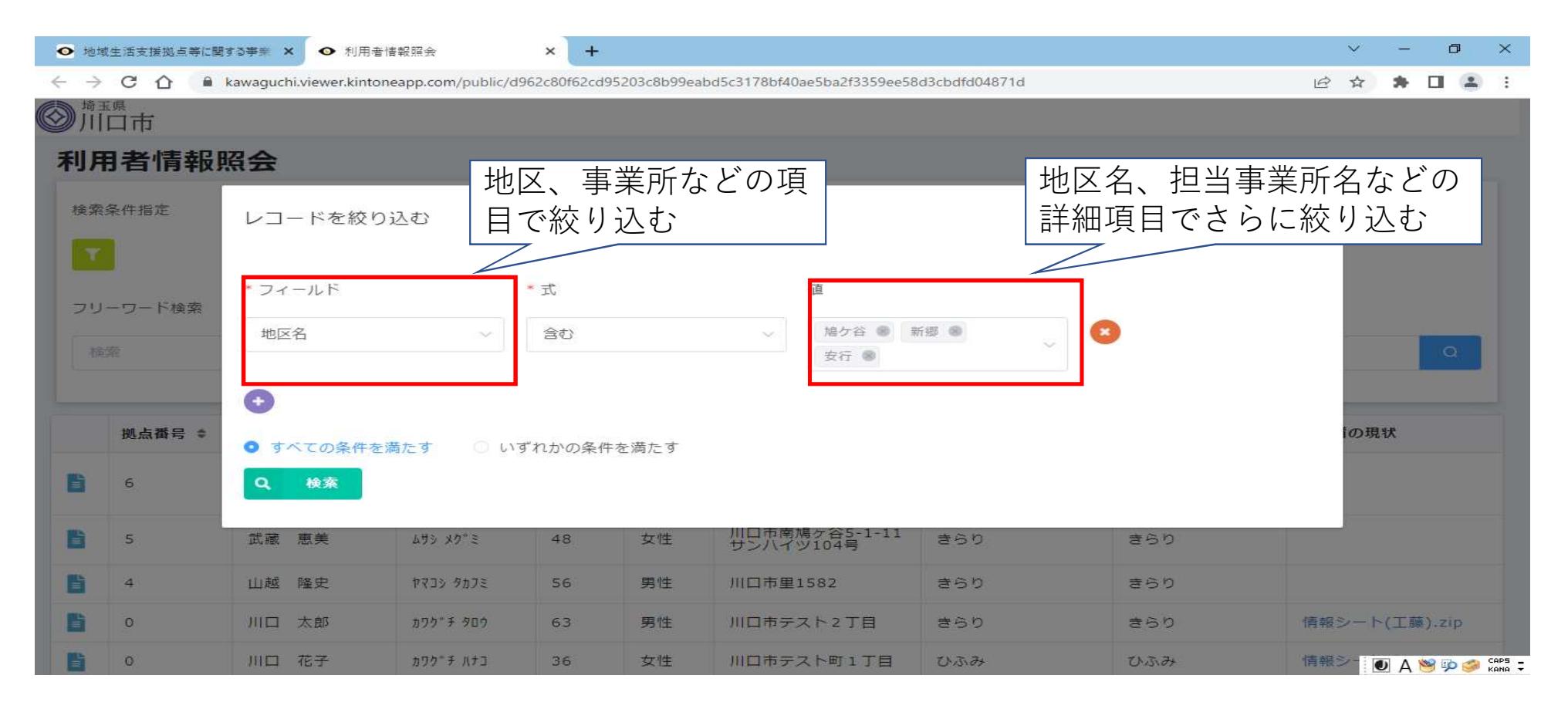

## 利用者情報の詳細

|                            | 合件所 地区名                                                     |
|----------------------------|-------------------------------------------------------------|
| 利用者情報照会                    | 川口市電木4丁目 青木                                                 |
| 検索条件指定                     | 電話構号<br>048                                                 |
|                            | <b>撤育手紙 身体填密者手紙 精神保健福祉手帳</b><br>〇A 1 未所持                    |
| フリーワード検索                   |                                                             |
| 模定 Q                       | 難病 自立支援医氯(精神邊院)<br>該当 該当                                    |
|                            | 障害支援区分<br>6                                                 |
| 拠点 <b>描号</b><br>102        | 行動援援スコア 医療約ケア<br>非該当                                        |
| フリガナ 氏名<br>約75 5 703 川口 福子 |                                                             |
| 1年月日<br>1995年1月 00         | Image 相談選#シター 相談選#実所<br>確定相談 10000 加少0 加少0 加点機能の利用歴がわかる     |
| 在時<br>1902-11-09           | 申請者の現状<br>申請者の現状,odf                                        |
| 38                         | <b>利田</b> 丹                                                 |
| 性别<br>男性                   | 利用型 利用器始日 利用終7日 事業所名 機能                                     |
| 住所 地区名<br>川口市青太4丁目 青木      | 2023-05-01         2023-05-02         光谱         無急時の受入れ・対応 |
| 電話簡号<br>048                |                                                             |
|                            | •                                                           |

## 3 事業所登録情報

## 事業所登録情報を閲覧する

| b 前<br>b 前<br>h<br>h<br>h | ▲件を指定して検索   | (P14)         |              |             | -                | フリーワー     | Î<br>ドで検索       |
|----------------------------------------------------------------------------------------------------|-------------|---------------|--------------|-------------|------------------|-----------|-----------------|
| 70                                                                                                    | - ワード検索     |               |              |             |                  |           |                 |
| 4                                                                                                    | 薬<br>事業所名 ≑ | 事業所所在地 ≑      | 電話番号 ≑       | 拠点機能        | サービス種類 ≑         | 空床数(短期) ▼ | Q<br>空床数(GH) \$ |
|                                                                                                    | なかよしホーム     | 川口市差閣451-1    | 048-437-3747 | 緊急時の受け入れ・対応 | [<br>"短期入所"<br>] | 2         | 6               |
| Ē                                                                                                    | 事業所の詳細情報を確  | 筆認(P18)       | 短期/GH        | の空床情報の      | 會確認              | 1         | 3               |
| B                                                                                                    | 障害者支援施設 光福  | 川口市西新井宿885-1  | 048-229-1623 | 緊急時の受け入れ・対応 | ["短期入所"<br>]     | 0         |                 |
| B                                                                                                    | 障害者支援施設 理光  | 川口市東領家5-15-15 | 048-223-3300 | 緊急時の受け入れ・対応 | [<br>"短期入所"<br>] | 0         |                 |
| Ē                                                                                                    | 障害者支援施設(はれ  | 川口市木曽呂1078-1  | 048-287-9804 | 緊急時の受け入れ・対応 | [<br>"短期入所"<br>] |           |                 |

17

## 事業所の詳細情報

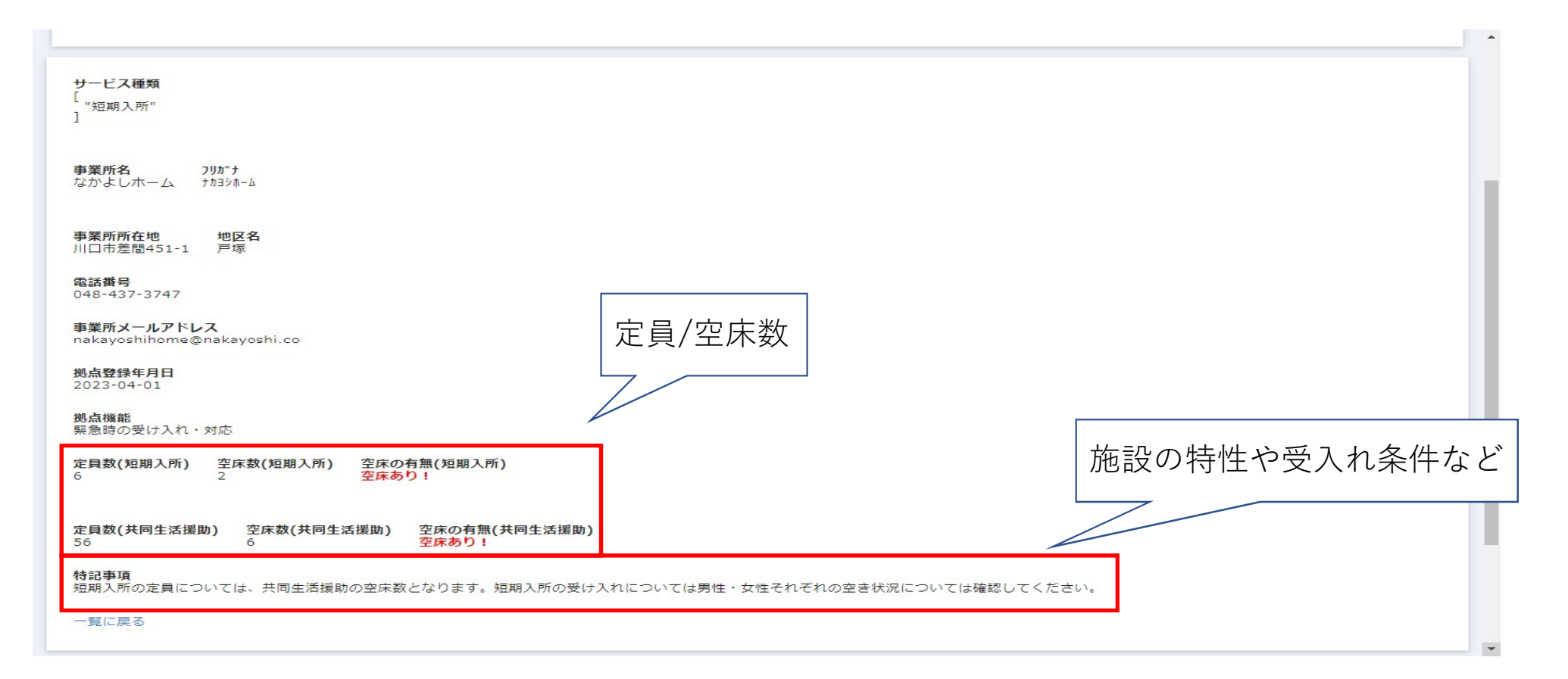

## 4 空床情報を共有する

## 空床数を変更する

#### ⑤ <sup>埼玉県</sup> 川口市

事業所登録情報(更新専用)

|   | 事業所名 ≑           | 事業所所在地 💠           | 電話番号 \$                  | 拠点機能                                                              | <b>サービス種類</b> ≑    | 空床数(短期) ≑ | 空床数(GH) \$ |
|---|------------------|--------------------|--------------------------|-------------------------------------------------------------------|--------------------|-----------|------------|
| B | 障害福祉課(林)         | 川口市青木2-1-1         | 048-258-1110             | 相談                                                                | [<br>"計画相談支援"<br>] | 1         | 3          |
|   |                  |                    | 提供元によりアクセス制限され<br>他のページを | れています。 ログアウ<br>一 <b>覧から探す                                    </b> | トはこちら              |           |            |
|   | 自事業所のみが正空床数の変更が正 | 画面に反映され<br>可能(P21) |                          |                                                                   |                    |           |            |

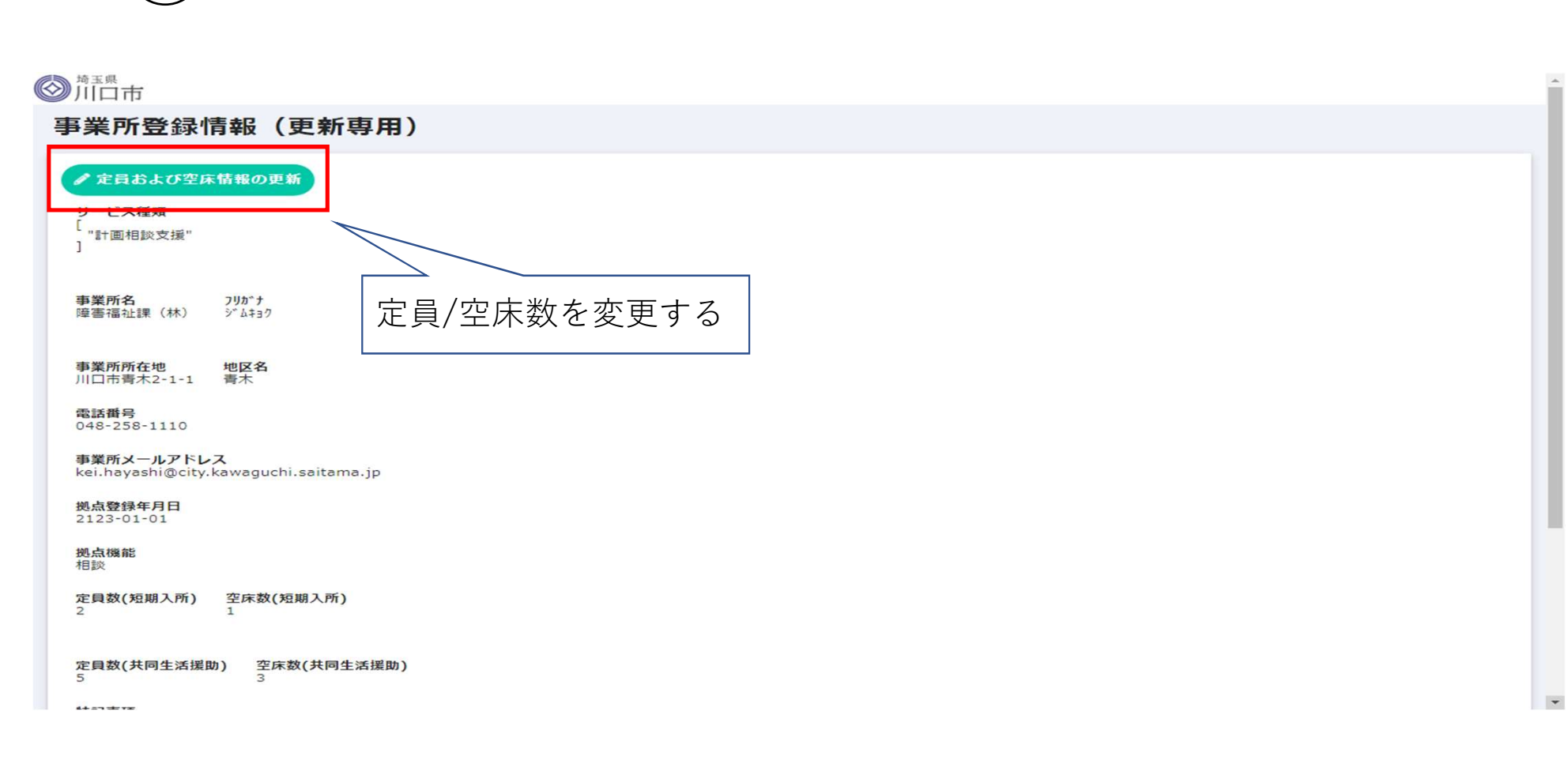

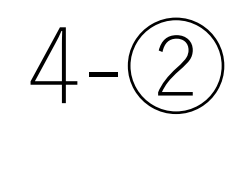

#### ◎ <sup>埼玉県</sup> 川口市

| 正同(20時入所) 空<br>- 2 +                                                   | - 1 +                 |                 |    |
|------------------------------------------------------------------------|-----------------------|-----------------|----|
| 定員(共同生活援助) 空<br>- 5 + −                                                | (其同生活提助)<br>- 3 +     |                 |    |
| 特記事項                                                                   |                       | ①<br>定員/空床数を変更  | する |
| 以下は参考情報です。この画面では変更できま                                                  | せんので、変更したい場合はお手数ですが、  | 障害福祉課までご達絡ください。 |    |
| 以下は参考情報です。この画面では変更できま                                                  | せんので、変更したい場合はお手数ですが、  | 摩審福祉課までご達略ください。 |    |
| 以下は参考情報です。この画面では変更できま<br><b>事業所名。</b><br>障害语祉課(林)                      | eせんので、変更したい場合はお手数ですが、 | 障害福祉課までご連絡ください。 |    |
| 以下は参考信報です。この画面では変更できま<br>事業所名。<br>障害语社課(林)<br>2 <b>95 f *</b><br>ジム132 | だせんので、変更したい場合はお手数ですが、 | 障審福祉課までご違格ください。 |    |

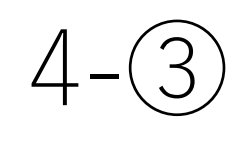

#### <sup>埼玉県</sup> 川口市

| 自(短期入所)        | 2                                           |
|----------------|---------------------------------------------|
| 空床(短期入所)       | 1                                           |
| 定員(共同生活<br>援助) | 5                                           |
| 空床(共同生活<br>援助) | 3                                           |
| 特記事項           |                                             |
| 事業所名           | 障害福祉課(林)                                    |
| フリカ*ナ          | ٥° ۵+э٥                                     |
| 事業所所在地         | <u>□□□□□□□□□□□□□□□□□□□□□□□□□□□□□□□□□□□□</u> |

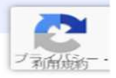

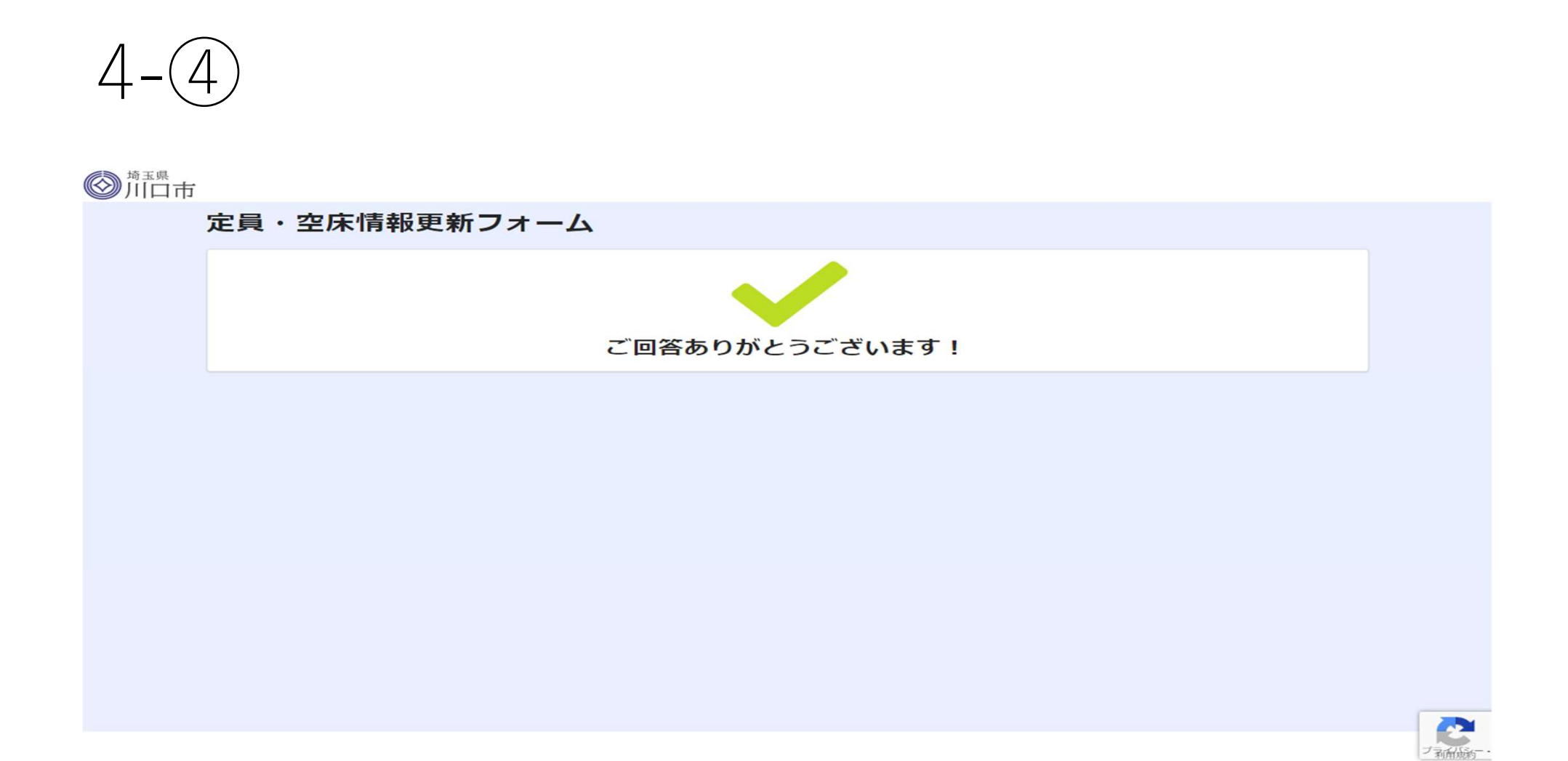